-toro

www.rnds

Academia abierta a los profesionales de la seguridad

# Negoocios de Seguridad

Con casi 1000 especialistas participando se encuentra activa la comunidad virtual más importante dedicada a los Sistemas de Seguridad. Este Grupo ofrece un espacio abierto a todos los profesionales del sector para el intercambio de experiencias e información en el uso de equipos y tecnologías, como así tambien podrá presentar sus inquietudes, sugerencias y ofrecer ayuda y soluciones a otros.

# Cómo suscribirse al grupo

A continuación hemos preparado un pequeño tutorial para explicar cómo suscribirse a este grupo.

La dirección web del grupo es la siguiente:http://groups.google.com.ar/ group/negociosdeseguridad/

También puede acceder directamente desde el botón "Foro", ubicado en el menú superior de la página web de Negocios de Seguridad www.rnds.com.ar

Usted podrá unirse al grupo con cualquier cuenta de correo electrónico que ya disponga (por ejemplo: acmel@hotmail.com), no siendo necesario tener cuenta de Gmail para ingresar al mismo.

**Si posee cuenta de Gmail**, inicie sesión y solicite unirse al grupo directamente.

Si no posee cuenta de Gmail, para poder ingresar al grupo debe seguir dos procedimientos muy sencillos:

- **Primero:** Registre en Google una cuenta de correo que ya posea. Por ejemplo <u>acmel@hotmail.com</u>
- Segundo: Solicite unirse al grupo.

A continuación explicaremos los procedimientos para ingresar al grupo si usted no posee cuenta de Gmail:

# Si usted no posee cuenta de Gmail

**Usted está Aquí:** Luego de hacer click en el botón (Foro) que se encuentra en el menú superior de la página web de la revista Negocios de Seguridad <u>www.rnds.com.ar</u> o escribir la dirección del grupo en la barra de direcciones de nuestro explorador http://groups.google.com.ar/group/ negociosdeseguridad/, se ingresa a la página principal del Foro.

| Criptiniae                                                                                                    | International Contractory of Contractory                                                                                                    |
|----------------------------------------------------------------------------------------------------|----------------------------------------------------------------------------------------------------|
| S hegenet in Segurited                                                                                                    | Access of Bernstein                                                                                                    |
| Negocios de Seguridad                                                                                                    |                                                                                                    |
| In the second second se | A second second se |
| Property of the second second se      |                                                                                                    |

**Primer paso:** En el cuadro de diálogo que se encuentra a la derecha de la pantalla haga click en "Solicitar la participación en el grupo"

| Archivos                                  |     |
|-------------------------------------------|-----|
| Acerca de este grupo                      |     |
| Solicitar la participación en el<br>grupo | TH. |
| Información del grupo                     |     |
| Miembros: 0                               |     |

Luego aparecerá una nueva pantalla, con el siguiente mensaje en la parte superior: Te damos la bienvenida a grupos de google. Más abajo y en recuadro, el siguiente texto: "Para finalizar la acción anterior debes registrarte en Google"

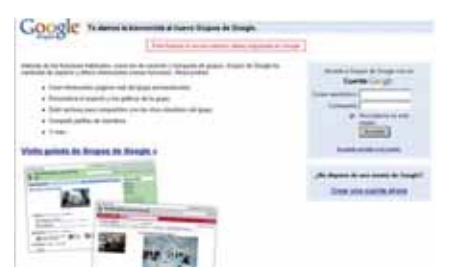

Segundo Paso: Registrar una cuenta de la que ya disponga en Google (puede ser @yahoo, @hotmail, @suempresa) haciendo click en <u>Crear una</u> <u>cuenta ahora</u>, como lo muestra la siguiente figura:

| ¿No d | lispone | de | una  | cuenta  | de Go | ogle? |
|-------|---------|----|------|---------|-------|-------|
|       | Crear   | un | a ci | uenta a | hora  |       |

Completar el siguiente formulario con la dirección de correo que desea registrar en Google y una contraseña de ocho (8) caracteres. *No es necesario que sea igual a la contraseña original asociada a la cuent*a. Esta contraseña solo servirá para ingresar al grupo de Google. Completar los datos restantes y hacer click en el botón "Acepto crear mi cuenta"

| and the second state of the second      |                                                                                                    |  |  |
|-----------------------------------------|----------------------------------------------------------------------------------------------------|--|--|
| or successive section in the section of | * xooperates                                                                                                    |  |  |
|                                         | The standard processing was in the standard strength of the standard                                                                                                    |  |  |
|                                         | Data appliero el tiglio con esere                                                                                                    |  |  |
| them a result to contractor             | and a second second sec |  |  |
|                                         | II. Receivers or one range                                                                                                    |  |  |
|                                         | (a) consolit de une consta de l'auge calcile Minarde este la Result de la constantiation de<br>desan que experientian des preventients et l'auge can excitantiationen ; industrie de<br>la requesta de debanere experientie à la constantia Tân, râterando<br>8. Tepetier Minarde este                                                                                                    |  |  |
| Eryman o officer forwards in            |                                                                                                    |  |  |
| Mar.                                    | 876                                                                                                    |  |  |
| Biarie .                                | Agentes                                                                                                    |  |  |
| Inductor in tradition                   | Tracing increases and and in the image segment                                                                                                    |  |  |
|                                         | insight.                                                                                                    |  |  |
|                                         | Frankel de                                                                                                    |  |  |
| Contractor del mention                  | Toronado à alternativa de la contra de Tangé que la terminada alternativa (parte<br>las des contra de la dese que deserte y conside de Tandemar de contra per querter a<br>las desertes                                                                                                    |  |  |
|                                         | Design of the local diversion of the local diversion of the local di |  |  |
|                                         | Transmer in access in Sector 1                                                                                                    |  |  |
|                                         | for manine the incommendance in Homogene                                                                                                    |  |  |
|                                         | at the set of the North of America Contaction and the fee Distance of States, or any other set of Distance of States, in some of the States, in some of the Stat |  |  |
|                                         | The second second second second second second second second second second second second second second second se                                                                                                    |  |  |

**Tercer Paso:** Luego de hacer click en "Acepto. Crear mi cuenta", aparecerá la siguiente pantalla:

| Google                                                                                                    | Annesis in the later |
|----------------------------------------------------------------------------------------------------|----------------------|
| Territoria di sua anno 1999.<br>Na dia particula da di dana anda a conta anno 1999 anda anno 1999 ang ang |                      |
|                                                                                                    |                      |

### Academia abierta a los profesionales de la seguridad

#### Viene de página 206

-toro

La misma informa que, para verificar la dirección de correo electrónico registrada, Google ha enviado un mensaje a la casilla de de correo correspondiente, con un link en el que debe hacer click para activarla.

(La siguiente imagen es una muestra del mensaje recibido en nuestro servidor de correo (por ejemplo: Microsoft Outlook)

| 5                                                                                                    |                             |
|----------------------------------------------------------------------------------------------------|-----------------------------|
| per presented                                                                                                    |                             |
| Second Library & State. Her with a cost a solid in decide & solid retrieves, but the solid                                                                                                    | 14000                       |
| I I I A AND REAL TIME AND A DOT MANY LOW THE A                                                                                                    | 4443                        |
| The state of the state of the s | to pre-entertainty          |
| A di princi strativa ni terchen, ginte a regioni a peperio es nel seto arte antes del mengato insche per prisi de la pepe                                                                                                    | A REAL PROPERTY AND ADDRESS |
| b) the star page of the second op a second of the page of the second of the second     | _                           |
| is home a second to prove interest in reported in the interiment it is presented.                                                                                                    |                             |

Luego de hacer click en el link del correo electrónico, verá en el explorador el siguiente mensaje: "Dirección de correo electrónico verificada"

|                                                                                                    | Terroristic Inter- Autor |
|----------------------------------------------------------------------------------------------------|--------------------------|
| Google manage                                                                                                    |                          |
| the second second second second second second second second second second second second second second second se                                                                                                    |                          |
| The Avenue of State of State o |                          |
|                                                                                                    |                          |
| the second is and the second second s |                          |

# Ahora ya está listo para solicitar la participacion en el Grupo!!!

**Cuarto Paso:** Para ser incorporados al grupo debe completar algunos detalles importantes. Por ejemplo: ¿Cómo desea leer los mensajes en este grupo? (Aconsejamos la opción "Correo electrónico", recibe los mensajes al instante que se exponen), el Alias que usará y demás. Para poder ser admitidos es **muy importante** colocar todos sus datos de contacto.

| and prove                                                                                                    | 100 million for \$1000 70 million \$1000                                                                                                    |
|----------------------------------------------------------------------------------------------------|----------------------------------------------------------------------------------------------------|
| P Neuron et bépatén                                                                                                    | Tearing Busses                                                                                                    |
| (Unit work of PCF<br>- Second Second Se | Hand, et al.<br>Market and an an and an and an an and an an an an an an an an an an an an an |
| The second second                                                                                                    | -                                                                                                    |

Completados estos datos hacer click en "Solicitar participación en este grupo" y esperar la Confirmación del Administrador para incorporarse al Grupo. La misma llegará por mail a su cuenta, como lo muestra la imagen:

| 1 30000 T                                                                                                    |                                                                                                    |
|----------------------------------------------------------------------------------------------------|----------------------------------------------------------------------------------------------------|
| En la ser la ser |                                                                                                    |
| A contact of a second second s |                                                                                                    |
| of these requires electronic or relate the prop is require at two, while a twice it is an electric in pro-                                                                                                    | and a second second sec |
| doom.                                                                                                    |                                                                                                    |
| A desire in their a reads                                                                                                    |                                                                                                    |

**Quinto paso:** Ingresar al Foro mediante el siguiente vínculo web http:// groups.google.com.ar/group/negociosdeseguridad/ e iniciar sesión en el vínculo "Acceder" que se encuentra en la parte superior derecha de la página

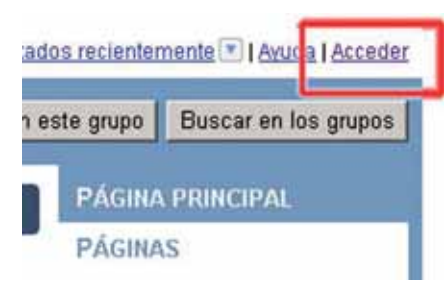

Complete su dirección de Correo y Contraseña, haga *click* en "Acceder", y Listo!

| Cue                | ina Google                 |
|--------------------|----------------------------|
| Correo electrónico | acmel@hotmail.com          |
| Contraseña         | ·                          |
| ঘ                  | Recordarme en este equipo. |
|                    | Acceder                    |

# ¿Qué es un perfil de Grupos de Google?

Un perfil de Grupos de Google es una forma de personalizar su experiencia. Al crear un perfil podrá compartir tu foto, ubicación, dirección de correo electrónico, sitio web personal etc, con otros miembros de Grupos de Google. Al enviar un mensaje al foro, otros usuarios podrán visualizar su perfil y obtener más información sobre usted, así como consultar la lista de sus mensajes recientes.

## Como completar su perfil de participante

Luego de suscribirnos al foro y ser aceptados por su administrador, deberemos completar nuestro Perfil de Participante.

La creación y edición de un perfil en Grupos de Google es una tarea sencilla. Para ello, sigua estos pasos:

**Primero:** En la página principal del programa, hacer click en la parte superior derecha, en el vínculo *"Perfil"* 

| acmel@ciolad.com.ar   His minos 171 Ea | wait is i Defil i Ar da i Micaesta i Saic |
|----------------------------------------|-------------------------------------------|
| Buscar an i                            | eale grups Duacar en las grupos           |
| archivos, 6 mensaers, 7 membros        | PÁGINA PRINCIPAL                          |
|                                        |                                           |

**Segundo:** Haz click en el vínculo *"editar"*, que se encuentra a la derecha de la sección *"Mi perfil"*.

| Coogle | - | And an other than the second |
|--------|---|------------------------------|
|        |   |                              |
|        |   |                              |
|        |   | And and a second second      |

Tercero: Completar los siguientes datos:

- \* Imagen: (podremos agregar una imagen que nos identifique)
- \* Nombre: (indispensable)
- \* Ubicación: (indispensable) Titulo: (a su criterio) Sector: (a su criterio)
- \* Sitio web o blog: (indispensable) Cita: (No es necesario llenarlo)
- \* Información personal: (indispensable)

En Información personal colocamos los siguientes datos:

- Empresa: (indispensable)
- Cargo: (indispensable)
- Dirección: (indispensable)
- Código Postal, Localidad: (indispensable)
- Tel./Fax: (indispensable)

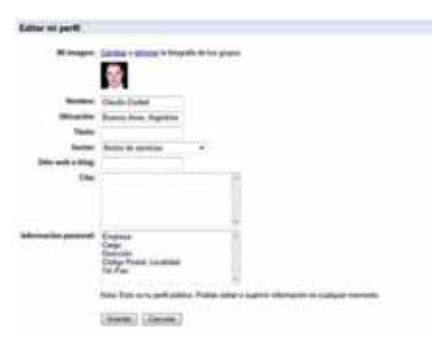

Cuando finalice de detallar la información, hacer clic en el botón "Guardar", quedando su perfil de la siguiente manera:

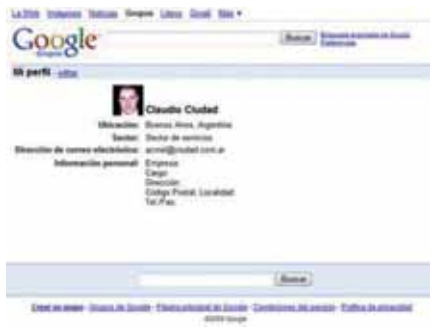

Cuantos más participantes seamos en el Foro, más provechoso será el mismo. Los esperamos! Ya se encuentra activo el NUEVO FORO

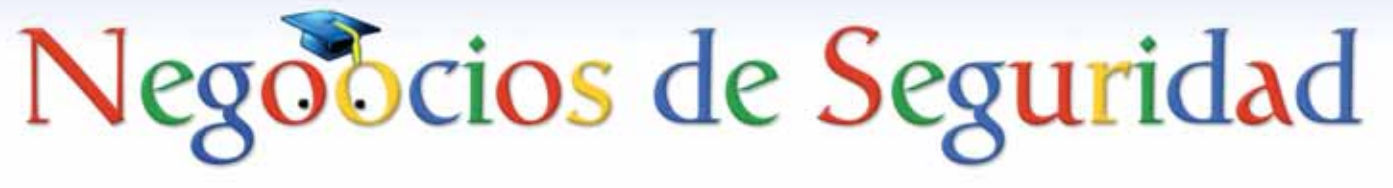

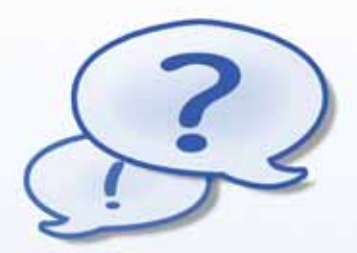

Interactúe con sus colegas HOY MISMO

Lo que buscás alguien lo tiene. Lo que ofrecés alguien lo necesita.

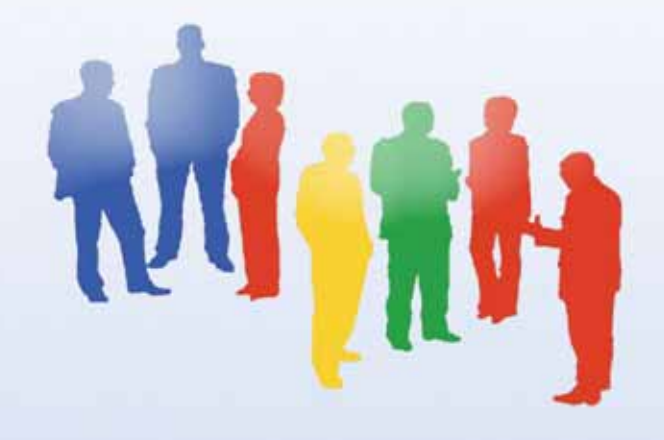

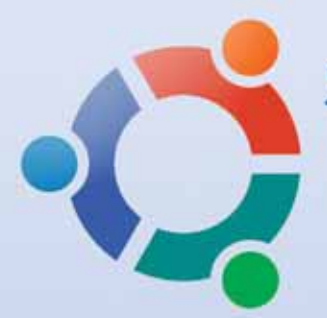

Sumate a la comunidad virtual más importante dedicada a los Sistemas de Seguridad

Unite ahora entrando en <u>www.rnds.com.ar</u> haciendo click en la solapa **600** 

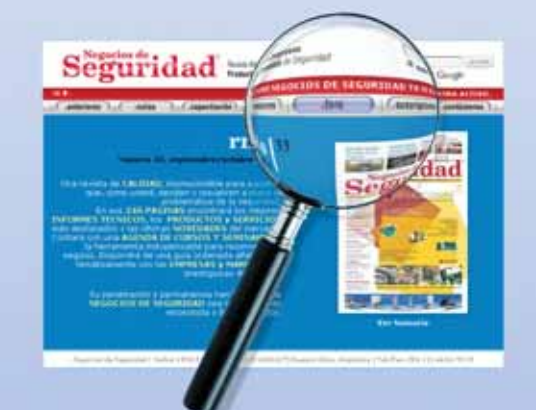

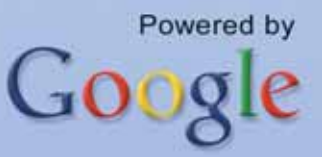